KDDI Business ID SAML認証対応サービス SSO設定マニュアル 別紙

### Salesforce SSO設定マニュアル

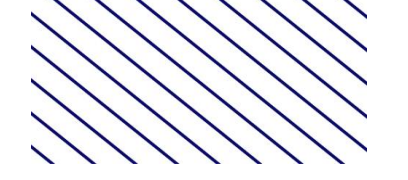

Tomorrow, Together

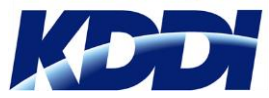

Version 1.0

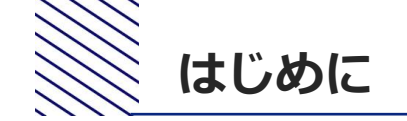

- 本マニュアルでは、KDDI Business IDにおけるSalesforceとのSSO設定手順をご案内します。
- 本マニュアルは「<u>KDDI Business ID SAML認証対応サービス SSO設定マニュアル</u>」の別紙の位置付けとなりますので、併せてご確認ください。
- 設定を開始するために、次の前提条件を満たしている必要があります。
  - Salesforceをご利用中で、管理者アカウントにてログインできる状態であること。
  - Salesforceを「カスタムドメイン」にて利用している、もしくは利用予定であること。
  - SSO利用予定のユーザについて、My KDDI Biz(旧KDDI ビジネスオンラインサポート)のユー ザIDとSalesforceのID[メールアドレス]が一致していること。
- Salesforce側の仕様変更等により設定方法が変わる場合があります。
- Salesforce側の仕様/動作/不具合に関するご質問につきましては、KDDI Business IDのサポート対象外とさせていただきますので予めご了承ください。

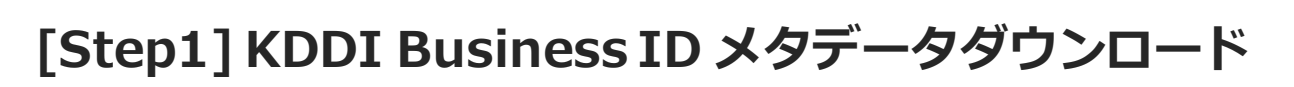

### ①My KDDI Biz (旧KDDI ビジネスオンラインサポート) に管理者アカウントでログイン ②サービス → SSO設定をクリック ③追加をクリック→SSOサービス追加(入力) 画面へ遷移

| ssoサービス ;                                     | 追加(入力)                                                                                       | の手                                   |
|-----------------------------------------------|----------------------------------------------------------------------------------------------|--------------------------------------|
| 利用可能サービスおよび<br><b>追加SSOサービス</b><br>▼選択してください。 | 8定方法については「マニュアル」を参照ください。<br>▲ 10Pメ9データ 日<br>・                                                | [<br>]<br>[<br>]<br>[<br>]<br>[<br>] |
| キャンセル 確認                                      | COPYRICHT & XDDI COBEORATION ALL RIGHTS BESERVED.                                            | <br> <br> 手順                         |
|                                               | BEGIN CERTIFICATE                                                                            | 02                                   |
| netadata.xml                                  | +                                                                                            | <b>.</b>                             |
|                                               | サービスのSSO設定にて使用する証明書です。<br>テキストで指定する場合は上記をコピー&ベーストしてご利用ください。<br>ファイルを指定する場合は予定よりダウンロードいただけます。 | certificate.c                        |

④ IdPメタデータをクリックしファイル「metadata.xml」を保存(後 の手順で使用)

⑤証明書をクリック

⑥**ダウンロード**をクリックしてファイル「certificate.crt」を保存(後の 手順で使用)

⑦この画面はそのままにした状態で、別画面で次手順へ進む

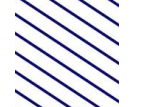

管理

### [Step2] Salesforce SSO設定(1)

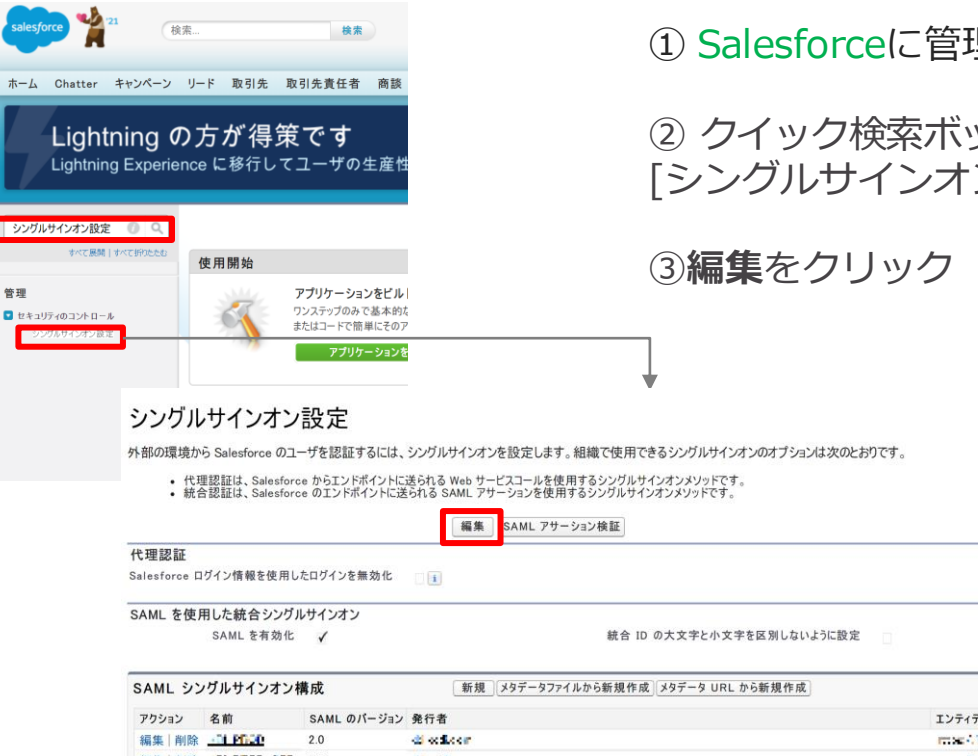

### ① Salesforceに管理者アカウントでログイン

 クイック検索ボックスに「シングルサインオン設定」と入力し、 [シングルサインオン設定]を選択

このページのヘルプ 🥹

| SAML シン | グルサインオン     | 構成          | 「新規」「メタデータファイルから新規作成」「メタデータ URL から新規作成」 |                                     |
|---------|-------------|-------------|-----------------------------------------|-------------------------------------|
| アクション   | 名前          | SAML のパージョン | 発行者                                     | エンティティ ID                           |
| 編集 削除   | -01 PD20    | 2.0         | di collectr                             | rttop//jp.od.dev.relegforce.com     |
| 編集   削除 | CH PROD CCC | 2.0         | A college                               | record during devises of production |
|         | K51 19200   | 0.0         | A                                       | man the off a second second second  |

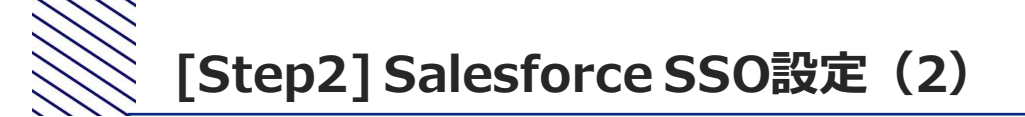

|                                | 保存 キャンセル |                           |          |
|--------------------------------|----------|---------------------------|----------|
| 代理認証                           |          |                           |          |
| Salesforce ログイン情報を使用したログインを無効化 |          |                           |          |
| SAML を使用した統合シングルサインオン          |          |                           |          |
| SAML を有効化 🔽                    |          | 統合 ID の大文字と小文字を区別しないように設定 | <b>i</b> |

④SAMLを有効化にチェック

⑤[保存]をクリック

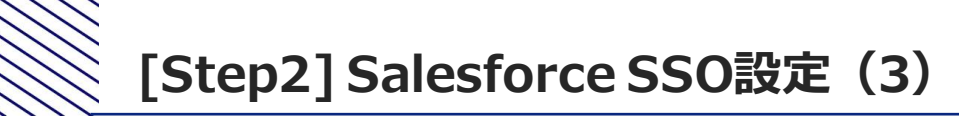

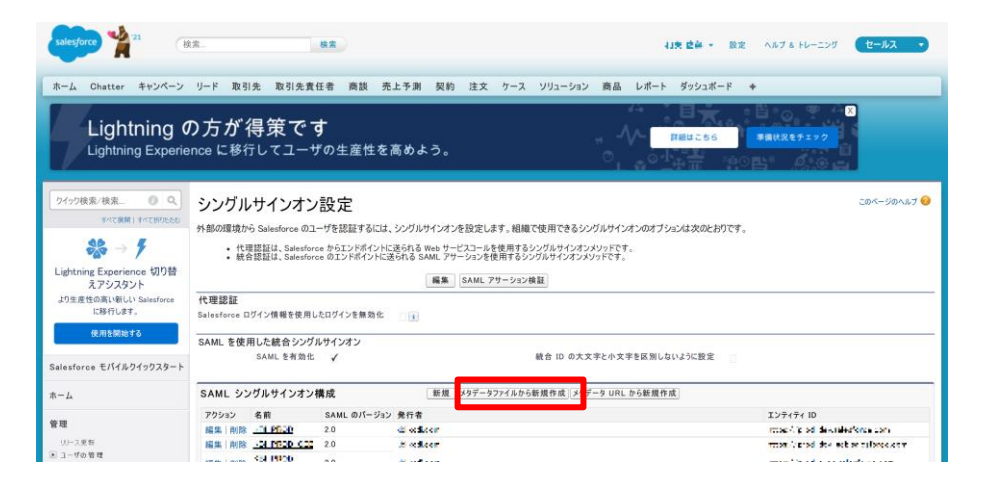

#### ⑥SAML シングルサインオン設定で、メタデータ ファイルから新規作成をクリック

⑦メタデータファイルの「ファイルを選択」から Step1の④でダウンロードした「metadata.xml」 を指定

⑧作成をクリック

#### SAML シングルサインオン構成

ID プロバイダの SAML 2.0 設定を含む XML ファイル (1 MB 以下)を使用して、設定を作成します (Salesforce はこのファイルを保存しません)。

| 作成 キャンセル                     |
|------------------------------|
| メタデータファイル ファイルを選択 ま 訳されていません |
| 作成 キャンセル                     |

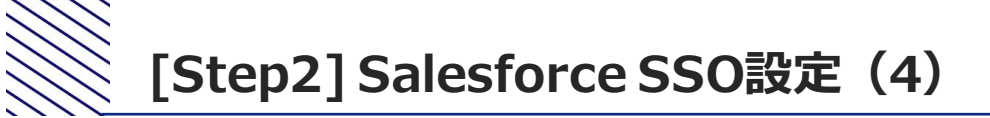

|                   | 保存 保存 & 新規 キャンセル                                                                                                    |           |                                                                                                |
|-------------------|----------------------------------------------------------------------------------------------------|-----------|------------------------------------------------------------------------------------------------|
| 名前                | Taul 1                                                                                                    | API 参照名   | in.U.1                                                                                         |
| SAML のパージョン       | 2.0                                                                                                    |           |                                                                                                |
| 免行者               | report/double businessp                                                                                                    | エンティティ ID | nto sa 44 selenium pevnec                                                                      |
| ID プロバイダの証明書      | ファイルを選択選択されていません                                                                                                    | 現在の証明書    | UN-Mostel weaports RdS.coms C+R001 0013106A0103<br>(2018年<br>有効期限: 3 April 2027 06:17 2 1 C1/T |
| 証明書の署名要求          | Sel5 presSen,210,r2120,013142 M                                                                                                    |           |                                                                                                |
| 署名要求メソッド          | RSA-SHA256 V                                                                                                    |           |                                                                                                |
| アサーション復号化証明書      | アサーション暗号化なし                                                                                                    |           |                                                                                                |
| SAML ID 種別        | <ul> <li>アサーションには、ユーザの Salesforce ユーザ名が含まれます</li> <li>アサーションには、ユーザオブジェクトの統合 ID が含まれます</li> <li>アサーションには、ユーザオブジェクトのユーザ ID が含まれます</li> </ul> |           |                                                                                                |
| SAML ID の場所       | ● ID は、Subject ステートメントの NameIdentifier 要素にあります<br>□ ID は Attribute 要素にあります                                                                 |           |                                                                                                |
| ービスプロバイダの起動要求バインド | <ul> <li>● HTTP ポスト</li> <li>● HTTP リダイレクト</li> <li>等先・メタデータファイルは ログイン URL に対して複数のバインドを指定します。</li> </ul>                                   |           |                                                                                                |
| ID プロパイダのログイン URL | structure at hydrogeneral and some area, will be in the Mar                                                                                |           |                                                                                                |
| カスタムログアウト URL     |                                                                                                    |           |                                                                                                |
| カスタムエラー URL       |                                                                                                    |           |                                                                                                |
| シングルログアウトを有効にする   |                                                                                                    |           |                                                                                                |
| ジャストインタイムのユーザプロビジ | ョニング                                                                                                    |           | - 必須†                                                                                          |
| ユーザプロビジョニングの有効化   |                                                                                                    |           |                                                                                                |

⑨名前にKDDI Business IDと入力

⑩ID プロバイダの証明書の「ファイルを選択」からStep1の⑥でダウンロードした「certificate.crt」を指定

⑪サービスプロバイダの起動要求バインドで「HTTP ポスト」を選択

迎カスタムログアウト URLに「https://businessportal.kddi.com/」を指定

13保存をクリック

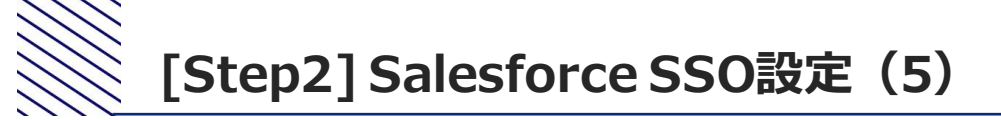

## ④メタデータのダウンロードをクリックしてファイル「SAMLSP-XXXX.xml」を保存(後の手順で使用)

| SAML シングルサイン<br>シングルサインオン設定に戻る | りオン構成 印刷用に表示   このページのヘルプ 🥹                                                                                                    |
|--------------------------------|----------------------------------------------------------------------------------------------------|
|                                | 編集 削除 コピー メタデータのダウンロード SAML アサーション検証                                                                                                    |
| 名前                             | 18년 11 - 전문 전문 18년 18년 18년 18년 18년 18년 18년 18년 18년 18년                                                                                                    |
| SAML のパージョン                    | <i>U</i>                                                                                                    |
| 免行者                            | stges/saudt Libe responsibles con/144 w70440005555100450555204440254-00251005 ED-track/site and Anterior Service Anterior Service Anterior Servi                                                                                                    |
| ID プロバイダの証明書                   | DNMarines talkés as n. D-KDC: CORFORMTON, O-AP<br>Misimula n. As 1935 (A.T. M. GAT                                                                                                    |
| 証明書の署名要求                       | 300 Aug 820 (100) 8                                                                                                    |
| 署名要求メソッド                       | TRA SHARY                                                                                                    |
| アサーション復号化証明書                   | PH-V+X編号化会化                                                                                                    |
| SAML ID 種別                     | !→*K                                                                                                    |
| SAML ID の場所                    | #fi                                                                                                    |
| サービスプロバイダの起動要求バインド             | H DE GA                                                                                                    |
| ID プロバイダのログイン URL              | n profession and in the new poly of the second strategy of the second strategy of the                                                                                                    |
| カスタムログアウト URL                  | a fati que en al no que estal.                                                                                                    |
| カスタムエラー URL                    |                                                                                                    |
| シングルログアウトを有効にする                |                                                                                                    |
| ジャストインタイムのユーザプロビジョ             | ニング                                                                                                    |
| ユーザプロビジョニング                    | の有効化 🗌                                                                                                    |
| エンドポイント                        |                                                                                                    |
| 組織、Experience Cloud サイト、または    | カスタムドメインの SAML エンドポイントを表示します。                                                                                                    |
| 組織                             |                                                                                                    |
| ログ                             | 12 URL receives that in the other second to ADD \$1,000 \$2,000 \$2, |
| ログフ                            | 9 FURL vogspätigen um dev ednis an efforte konstate vite konstate 20 optimit.                                                                                                    |
| OAuth 2.0 Token                | Endpoint vopschaumen um dev edung auerDerekourvire Woeschausbährste nive-COCCOCCOPICELL                                                                                                    |
|                                | 編集 削除 コピー メタデータのダウンロード SAML アサーション検証                                                                                                    |

### [Step2] Salesforce SSO設定(1)

### ①左側メニューよりドメイン管理>私のドメインをクリック

### ②認証設定の**編集**をクリック

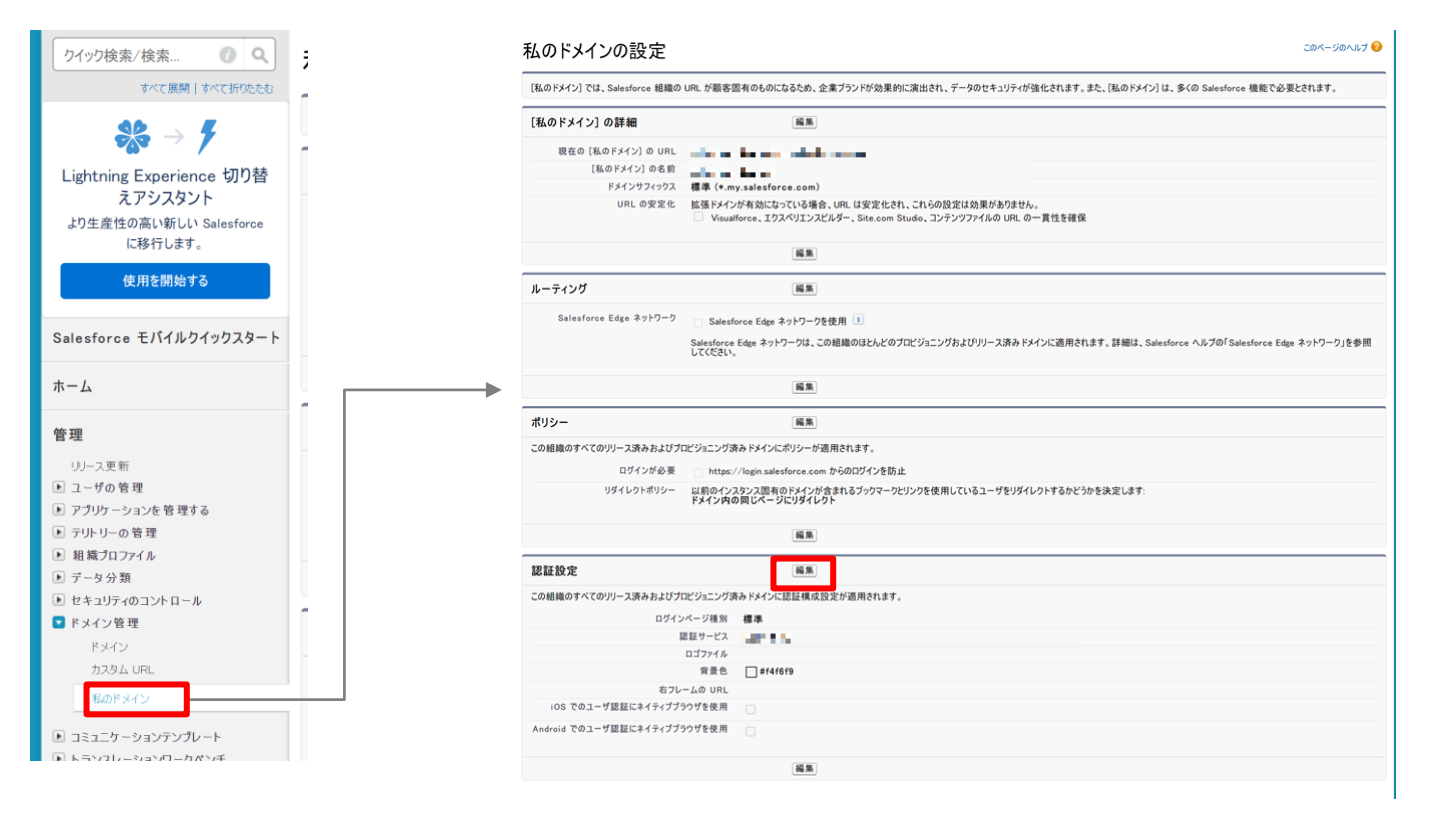

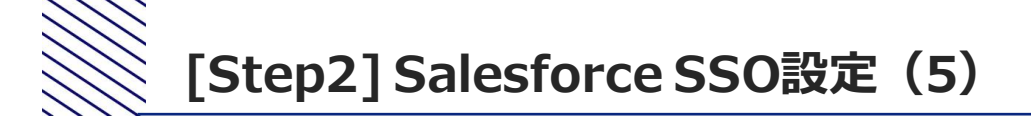

③認証サービスの項目でStep2の⑨で入力した名前(KDDI Business ID)にチェックを入れる

**保存**をクリック

| 認証設定                     | 保存 キャンセル デフォルトにリセット                                                                                                    |
|--------------------------|----------------------------------------------------------------------------------------------------|
| ログインページ種別 🥥 ໄ標準          | ~                                                                                                    |
| 認証サービス                   | 1.9479.75-75     1.9479.750     1677.8505.000     1677.8505.000     1625.1505.0449     1605.54449     1605.54449     1605.54449     1605.54449 |
| ロゴファイル 🥥                 | ファイルを選択 選択されていません                                                                                                    |
| 背景色                      | (#F4F6F9)                                                                                                    |
| 右フレームの URL               |                                                                                                    |
|                          |                                                                                                    |
| iOS でのユーザ認証にネイティブブラウザを使用 |                                                                                                    |

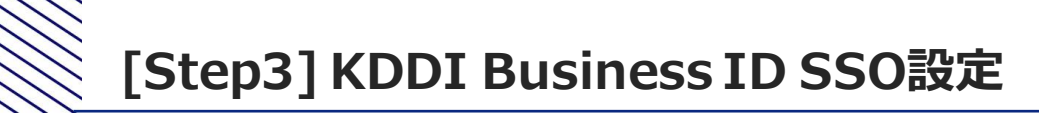

# ①Step1のMy KDDI Biz(旧KDDI ビジネスオンラインサポート)の画面に戻る ②サービス → SSO設定をクリック ③追加をクリック → SSOサービス追加(入力)画面へ遷移

| 利用可能サービスおよび設定方法                                                                                                    | こついては「マニュアル」を参照                                      | ください。   |             |               |
|----------------------------------------------------------------------------------------------------|------------------------------------------------------|---------|-------------|---------------|
| 追加SSOサーヒス<br>Salesfore                                                                                                    |                                                      |         |             | ▲ IdPメタデータ 目目 |
| サービスタ (2011)                                                                                                    |                                                      |         |             |               |
| Salesfore                                                                                                    |                                                      |         |             |               |
| アイコン (診測)                                                                                                    |                                                      |         |             |               |
|                                                                                                    |                                                      |         |             |               |
| salesforce アッフ                                                                                                    | 0- K                                                 |         |             |               |
| _                                                                                                    |                                                      |         |             |               |
| ※アイコン画像は正方形の画像を                                                                                                    | 推奨します                                                |         |             |               |
|                                                                                                    |                                                      |         |             |               |
| メタデータ                                                                                                    |                                                      |         |             |               |
| メタデータ<br>アップロード                                                                                                    |                                                      |         |             |               |
| メタデータ<br>アップロード                                                                                                    |                                                      |         |             |               |
| メタデータ<br>アップロード<br>ACS URL (20月                                                                                                    |                                                      |         |             |               |
| メタデータ<br>アップロード<br>ACS URL (20月)<br>hd to Acake Lin Star of myster                                                                                                    | Konse Gann <sup>a</sup> ssi <b>DODCO</b> 000001664   | **      |             |               |
| メタデータ<br>アップロード<br>ACS URL (2011)<br>151: X-34: 1 UT 51: 45 (75:17:45<br>Entity ID (2011)                                                                                             | skrad karfes ( <b>CODCO</b> SSIC) <b>(G</b> A        | ••      |             |               |
| x97-9<br>P970-K<br>ACS URL (em)<br>India wakin un dak ed myste<br>Entity ID (em)<br>1795/Solit Num tak at wystek                                                                      | done carries <b>COD2000000000</b><br>XI: se carr     | 14      |             |               |
| ×9テータ<br>アップロード<br>ACS URL (6/8)<br>Indits wake turn Streed inystre<br>Entity ID (6/8)<br>17505/641: Num 1: 5 10,479 the<br>Name ID フォーマット                                            | dense komfes OKDADDIDOfike<br>Ki se komf             |         |             |               |
| メタデータ<br>アップロード<br>AGS URL (60)<br>「パロ: Vide 1 UT 50× 05 ITy 50 0<br>Entity 10 (64)<br>「愛びや40* UT 10× 00 Ary 51 0<br>NAME 10 スーマット<br>ONSPECTIED                                      | skree kantes (MCCCCCCCCCCCCCCCCCCCCCCCCCCCCCCCCCCCC  |         | )<br>)      |               |
| メタデータ<br>アップロード<br>ACS URL (cm)<br>Mit Vok (UT) 51× 05 (r) 12 0<br>Entity (D) (cm)<br>************************************                                                            | ilense komfes D <b>ebbadditterke</b> k<br>At se komf |         | )<br>)      |               |
| メタデータ<br>アップロード<br>ACS URL [cm]<br>101: VCA: 11:11 5:= <5 W3:5:: <5<br>Entity ID [cm]<br>12:22/341: VMF 1:> 11:11:21:32<br>VMAN:B D2:1-マット<br>UNADE D2:1-マット<br>UNADE D2:1-22<br>11:0 | derse komfes (K <b>ORES</b> SSSSS)<br>derse komf     |         | )<br>)<br>) |               |
| メタデータ<br>アップロード<br>ACS URL [69]<br>19 :: 4545 1: [11 5: + 65 IV 5: 5: 7<br>5: 7505-36: 1: 107 1: 5: 1: 79 5: 16<br>Name ID フィーマット<br>UNSPECIFIED<br>Name ID フース<br>ユージID<br>Benetals  | skree oomfest GGBQ300000666<br>State oom             | ••      | )<br>)<br>) |               |
| メタデータ<br>アップロード<br>ACS URL [em]<br>Mit XVak ILT 30× 05 m3:00<br>Entity ID [son]<br>TSC/Val: Turn 10× 01 m3:00<br>Name ID フィーマット<br>UNAPPORTED<br>Rame ID ソース<br>ユーザD<br>副性情報          | skree komfes <b>Celtad</b> 00000446k<br>At te komf   | ••<br>• | )<br>)<br>] |               |
| メタデータ<br>アップロード<br>ACS URL (cm)<br>Mitt Vock 101 50×05 // 51 / 51<br>Entity 10 (cm)<br>************************************                                                           | iloree oomfeer CODEXPETITOTION<br>Stride oom         | ×<br>   | )<br>)<br>] |               |

④サービス「Salesforce」を選択

⑤メタデータにStep1の⑥でダウンロードした「SAMLSP-XXXX.xml」を指定してアップロード

⑧確認をクリック→SSOサービス追加(確認)画面へ遷移

⑨内容を確認し完了をクリック→SSOサービス一覧画面へ遷移

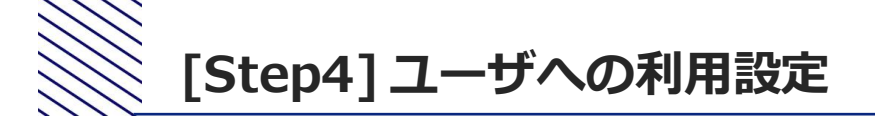

① Salesforce側のSSO利用ユーザが未登録の場合、 Salesforceにてユーザを登録

②My KDDI Biz (旧KDDI ビジネスオンラインサポート)にてユーザを登録
 (その際、SalesforceのユーザIDと同じIDとすること)

③My KDDI Biz (旧KDDI ビジネスオンラインサポート) にてユーザへSalesforceをサービス追加登録

※②③の手順については、マニュアル本編の第2章を参照してください。

これ以降、ユーザによるSSOが可能となります。